# 2023年4月一法改正対応版

<対応内容(あさがおI)>

### <目次>

| 1. | <法改正対応>ADL維持等加算Ⅲの廃止       | . 2 |
|----|---------------------------|-----|
| 2. | 個人台帳>居宅支援事業所 「事業所設定参照」の追加 | . 3 |
| З. | 介護給付費等支払決定額通知書 様式変更に対応    | . 6 |
| 4. | 「介護請求伝送サービス でん伝虫」ボタンの追加   | . 7 |

※ 本書には、異なるシステム(サービス種)の画面を用いて説明している箇所があります。 お使いのシステムやサービス種に読み替えてご覧ください。

# 1. <法改正対応>ADL維持等加算Ⅲの廃止

経過措置が終了するため、ADL維持等加算Ⅲが廃止されます。 令和5年4月サービス提供分以降は「(地域)通所介護ADL維持等加算Ⅲ」を算定することができません。

※ 令和5年4月分以降の保険請求予定実績・週間パターンに入力されているADL維持等加算皿 については、バージョンアップ処理により自動的に削除されます。

# 2. 個人台帳>居宅支援事業所 「事業所設定参照」の追加

個人台帳>居宅支援事業所の入力画面に「事業所設定参照」を追加しました。 「事業所設定参照」をクリックし事業所を選択すると、「事業所番号」「事業所名」が入力欄に反映します。 (「予防・総合事業(地域包括支援センター)」が選択されているときは、「事業所住所」「事業所 TEL」も反映します。)

| 其木桔龆                                                | 《 居宅支援事業所 》 ※ この情                                                                                                    | 報は他のシステムと共有しています                                                                         |
|-----------------------------------------------------|----------------------------------------------------------------------------------------------------|------------------------------------------------------------------------------------------|
| <b>荃平旧報</b>                                         | No. 介/予 事業所名                                                                                                    | 事業所番号 有効期間                                                                               |
| 利用料                                                 | 居宅介護支援事業所/地域包括支援セ                                                                                                    | ンター(介護予防支援事業)<br>(1)「事業所設定参照」を<br>クリックします。                                               |
| <b>契約消報</b>                                         | 7 「護/コアル)・<br>総合事業: 介護(居宅介護支援事                                                                                                    | 業所)                                                                                      |
| 事未用关約腹腔                                             | 事業所番号:事業                                                                                                    | 所参照(事例文) 事業所設定参照                                                                         |
| 居宅レセプト履歴                                            | 事業所名:                                                                                                    |                                                                                          |
| 介護保険                                                | 期间: 令和 ■ 年                                                                                                    | 月 <mark>│   日 ~ <sup> </sup>☆和   ▼</mark> │   年 │   月 │   日<br>目 ┌──□                    |
| 介護保険証                                               |                                                                                                    |                                                                                          |
| 居宅支援事業所                                             |                                                                                                    |                                                                                          |
|                                                     | <ul> <li>② 事業</li> <li>事業所一覧:</li> <li>事業所番号 事業所名</li> <li>1234567890 日尾宅介護支援</li> <li>3571598426 つくしてモデア語</li> <li>4563213870 すずらん地域5</li> <li>6789012345 さくらんぼケア</li> <li>7894561230 介護相談センダ</li> <li>9876543210 ケアブランひま</li> <li>③ 「決定」を<br/>クリックします。</li> </ul> | 新を選択します。       業前びまわり       サンター       ジーンター       マバンジー       おわり                       |
| 基本情報                                                | 《 居宅支援事業所 》 ※ この情                                                                                                    | 青報は他のシステムと共有しています                                                                        |
| 本人情報                                                | No. 介/予 事業所名                                                                                                    | 事業所番号 有効期間                                                                               |
| 利用料<br>契約情報<br>事業所契約履歴<br>居宅レセプト履歴<br>介護保険<br>介護保険証 | 居宅介護支援事業所/地域包括支援<br>介護/予防·<br>総合事業:<br>事業所番号:<br>1234567890<br>事業所名:<br>期間:<br>局和 ▼ 年<br>届出年月日: 令和 ▼ 年                                                                                                    | センター(介護予防支援事<br>事業所)<br>準<br>(④ 入力が反映します。<br>単業所記<br>の<br>まわり<br>月 日 ~ 令和 、 年 月 日<br>月 日 |
| 居宅支援事業所                                             |                                                                                                    |                                                                                          |
|                                                     |                                                                                                    |                                                                                          |

#### く「事業所設定参照」の編集>

「事業所設定参照」に表示される内容は「居宅介護支援事業所設定」から編集することができます。 新しいケアプラン事業所を追加したい場合や、事業所名を変更したい場合は、次ページの手順を行っ てください。

ワンポイント 「居宅介護支援事業所設定」は、ケアプランデータ連携(事業所間連携)用の機能として、 今回のバージョンアップで新しく追加された設定です。 (バージョンアップ時点で有効な個人台帳>居宅支援事業所をもとに、自動で初期登録が行われています。) この設定は、ケアプランデータ連携を行う場合に登録が必須となります。 今後、ケアプランデータ連携を開始する予定のお客様は、この設定の確認・編集を行っていただ き、今後は「事業所設定参照」ボタンより居宅介護支援事業所を選択してください。

(1)メイン画面の「設定」をクリックし、「居宅介護支援事業所設定」をクリックします。

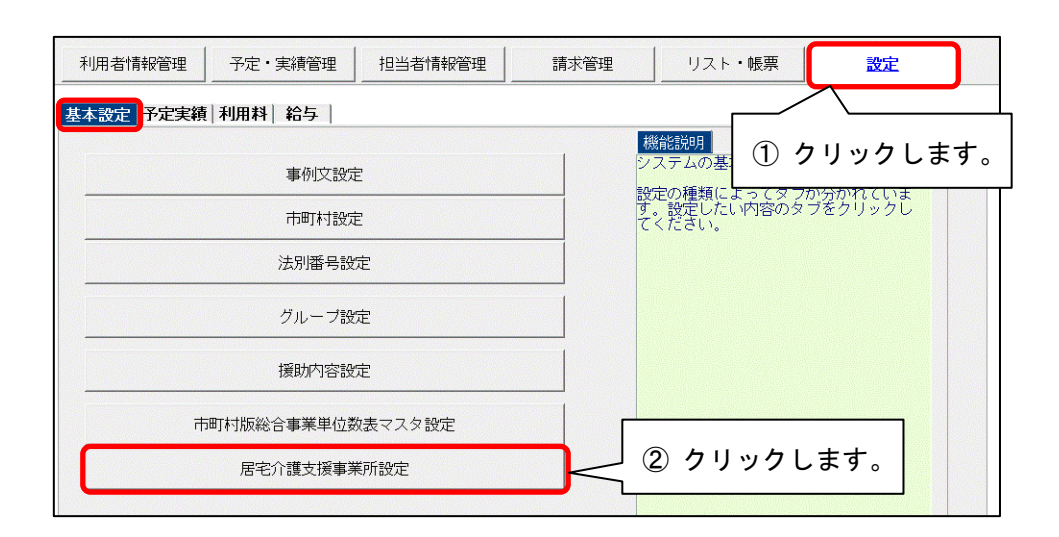

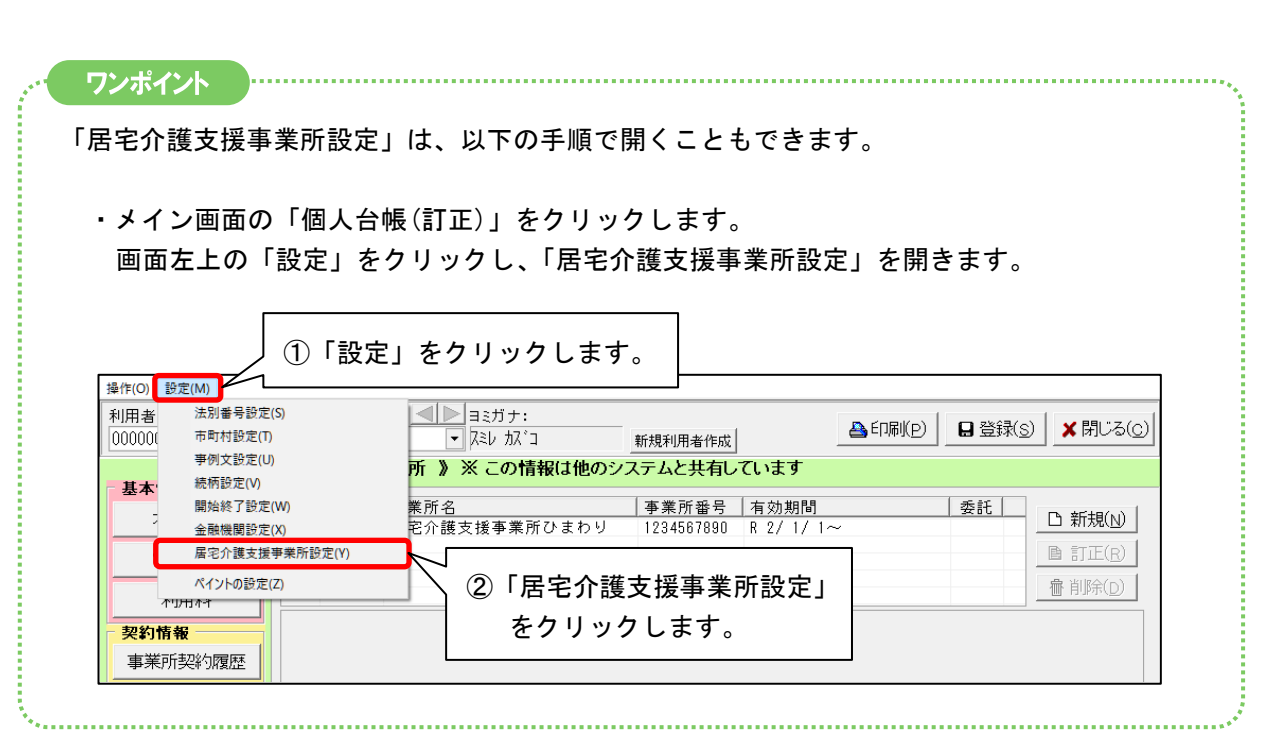

### <新しいケアプラン事業所を追加する場合>

「新規」をクリックします。事業所の情報を入力し、「登録」をクリックします。

※「住所」「電話番号」は、地域包括支援センターの場合のみ入力してください。 (居宅介護支援事業所の場合は反映先がありません。)

| 事業所番号<br>3571598426<br>4563219870<br>6789012345<br>7894561230<br>9876543210 | <br>事業所名<br>つくし在宅介護センター<br>すずらん地域包括支援センター<br>さくらんぼケアセンター<br>介護相談センターバンジー<br>ケアブランひまわり | 連<br>①「新規」をクリックします。   |
|-----------------------------------------------------------------------------|---------------------------------------------------------------------------------------|-----------------------|
| 事業所番号:<br>事業所名:                                                             | 1234567890<br>居宅介護支援事業所ひまわり                                                           | ★閉じる(C) ■登録(S) ■ 2000 |
| 住所:<br>電話番号:<br>法人区分:                                                       |                                                                                       | ③「登録」をクリックします。        |
|                                                                             | C ケアブランデータ連携の対象にする<br>②事業                                                             | 「所の情報を入力します。          |

#### <登録済みのケアプラン事業所を編集する場合>

編集するケアプラン事業所を選択し、「訂正」をクリックします。 内容を編集し、「登録」をクリックします。

| <b>事業所番号</b><br><b>1234567890</b><br>3571598426<br>4563213870<br>6789012345<br>7894561230<br>9876543210 | 事業所名         I居宅介護支援事業所ひまわり         つくし在宅介護センター         すずらん地域包括支援センター         さくらん         介護相談         介護相談         アアブラ         選択します。 | 連                                              |
|----------------------------------------------------------------------------------------------------|----------------------------------------------------------------------------------------------------|------------------------------------------------|
| 事業所番号<br>事業所名:<br>住所:<br>電話番号:                                                                          | 1234567890<br>居宅介護支援事業所ひまわり                                                                                                    | ★閉じる(①) ■登録(S) ● P = Z(□) ④ 「登録」をクリックします。      |
| 法人区分: ワンポイント                                                                                            | 「ケアブランデー気連携の対象にする     ③ 内容を     ③                                                                                                    | 編集します。                                         |
| ケアプランデータ連携を<br>あります。詳細は、添付                                                                              | ∴行う場合は、「ケアプランデータ連携<br>†書類「【ケアプランデータ連携】対応                                                                                                  | の対象にする」にチェックを入れる必要が<br>「内容(サービス系).pdf」をご覧ください。 |

(3) 追加・編集を行いたいケアプラン事業所が複数ある場合は、手順(2)を繰り返します。 作業が完了しましたら、「閉じる」をクリックします。

(手順は以上です。)

.....

# 3. 介護給付費等支払決定額通知書 様式変更に対応

Ē

令和5年4月審査分から、介護給付費等支払決定額通知書に「ケアプランデータ連携システムライセ ンス料」の項目が追加されました。

※ ケアプランデータ連携システム(国民健康保険中央会)への利用申し込み等を行った場合のみ、 「ケアプランデータ連携システムライセンス料」に金額が印字されます。

| 右記銀行に送金しますので通知致します。       | 金額                             |
|---------------------------|--------------------------------|
|                           | 〇〇銀行                           |
|                           | 00支店                           |
|                           | 令和 5年 5月31日<br>〇〇県 国民健康保険団体連合会 |
| 振込金額内訳                    |                                |
| 介護給付費支払額                  |                                |
|                           |                                |
|                           |                                |
| 消費税                       | ↓<br>↓ 「ケアプランデータ連携システ.         |
| 介護予防•日常生活支援総合事業費支払額       | が追加されました。                      |
| 電子証明書発行手数料 (消費税を含む)       |                                |
| ケアブランデータ連携システムライセンス料(消費税を | 含む)                            |
| 介護給付費等合計                  |                                |
|                           |                                |
|                           |                                |

#### 4.「介護請求伝送サービス でん伝虫」ボタンの追加

「介護請求伝送サービス でん伝虫」のリリースにともない、Flowers NEXT システムから「でん伝虫」を 利用できるよう対応しました。

※ Flowers NEXT on Cloud システムは対象外となります。

※「でん伝虫」の詳細については、弊社 HP の「お知らせ」をご覧ください。

・請求管理>国保伝送用CSVファイル作成に「介護請求伝送サービス でん伝虫」を追加しました。

| 受信データ印刷(R)                 |                        |                  |                                    |                       |
|----------------------------|------------------------|------------------|------------------------------------|-----------------------|
| 検索条件 出力一覧                  |                        |                  |                                    | 1                     |
| 請求年月: 令和 5年 4月3            | کړ                     |                  |                                    |                       |
| 請求データ集計の状況                 |                        |                  |                                    |                       |
| データ種別                      | サービス提供年月               | 集計の状況            | 集計訂正日時                             |                       |
| 〈介護サービス〉                   |                        | 作品に立つ            | D E / E /10 10:05                  |                       |
| ) / 護給付費明細書                | 令和 5年 4月分<br>令和 5年 4月分 | - 果訂済の<br>- 集計済み | R 5/ 5/10 10:05<br>R 5/ 5/10 10:00 | □ 給付管理票情報             |
|                            | 11211010               |                  |                                    |                       |
| 〈居宅介護支援サーヒス〉<br>  企業給付費請求書 | 今和 5年 4日分              | 作計溶み             |                                    |                       |
| 介護給付費明細書                   | 令和 5年 4月分              | 集計済み             | 「介護請求(                             | 云送サービス でん伝虫」          |
| 給付管理票                      | 令和 5年 4月分              | 集計済み             |                                    |                       |
| 〈紛合真業サービス〉                 |                        |                  | ── を追加しま                           | した。                   |
| 総合事業費請求書                   | 令和 5年 4月分              | 集計済み             | F                                  |                       |
| 総合事業費明細書                   | 令和 5年 4月分              | 集計済み             | R 5/ 5/10 11:00                    |                       |
| csvファイル出力先:                |                        |                  |                                    | 0 * * * * * * * * X * |
| C:¥CONDUCT_SAVEDATA¥国保位    | E送¥                    |                  | 耆                                  |                       |
|                            |                        |                  |                                    |                       |
|                            |                        |                  |                                    | ★閉じる(C)               |
| 1                          |                        |                  |                                    |                       |

「介護請求伝送サービス でん伝虫」をクリックすると、弊社の伝送システム「でん伝虫」のログイン 画面が表示されます。

(でん伝虫をご契約のお客様は、国保伝送用CSVファイルを出力後、続けてファイルを伝送できます。)

| □ <sup>①</sup> 介護語求伝送サービス利用者用ログ × + 「でん伝虫」のログイン画面が表示されます          | 0 |
|-------------------------------------------------------------------|---|
| ← C A 🗅 https://www2.denso.kaigonomori-s.jp/care/lo A to to to to |   |
|                                                                   |   |
|                                                                   |   |
| ユーザーID パスワード                                                      |   |
| ログイン<br>パスワードの初期化 はごちら                                            |   |
| パスワードの有効期限は最大180日です。定期的にパスワードを変更していただきますようお願いします<br>              |   |
| `                                                                 |   |

# <お問い合わせ>

ご不明な点等がございましたら、サポートセンターまでお問い合わせください。 TEL 0120-036-653 弊社ホームページでも、お問い合わせを受付しております。 システムより「カスタマサポート」をクリック、または QR コードをスキャン

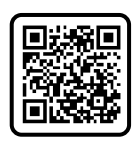

製造・販売:株式会社コンダクト